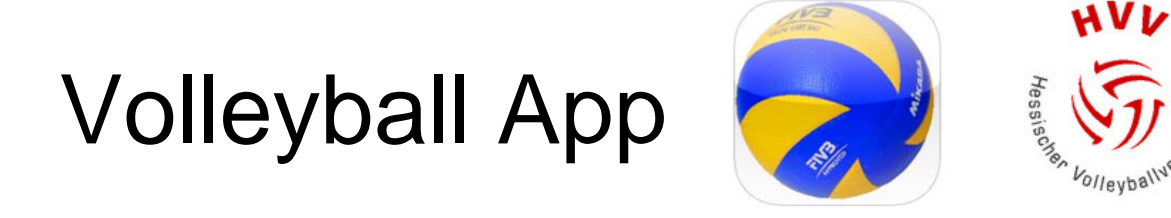

## Ergebnisübermittlung - Kurzanleitung

Version: 2.0 Stand: 24.09.2014 Entwickelt von www.it4sport.de

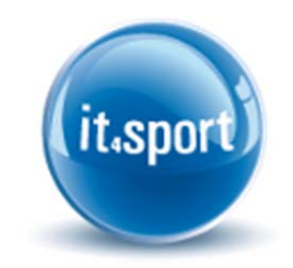

HVV – Geschäftsstelle Rudolfstr. 13-17 D - 60327 Frankfurt Telefon +49 (0) 69 - 7 07 41 67 Telefax +49 (0) 69 - 7 07 41 36 E-Mail: hvv@hessen-volley.de

## 1 Ergebnisübermittlung

Mit der Hilfe der Volleyball App ist die direkte Übermittlung von Ergebnisse in berechtigten Landesverbänden, hier: Hessischer Volleyballverband (HVV) – <u>www.hessen-volley.de</u>, möglich.

Um eine Ergebnisübermittlung als **Ergebnismelder** durchführen zu können, muss sich die Person einmalig bei it4sport (Webanwendung) angemeldet und als Ergebnismelder registriert haben. Siehe hierzu das entsprechende Kapitel weiter unten in dieser Anleitung.

- Volleyball App öffnen
- Menü (links oben) anwählen oder "Meldung" unten rechts
- Ergebnismeldung starten (Anmelden)
- Landesverband auswählen
- Personen-Account eingeben (User/Passwort) und "anmelden"
- Spielergebnis eintragen:
  - 1. Eingabe der Spiel-ID
    - Spiel-ID: eindeutige Spielnummer (z.Zt. 6-stellig)
      - Veröffentlicht über die offiziellen Rundschreiben der Staffelleiter aus dem Ligaprogramm
  - 2. Eingabe der Sätze
  - 3. Eingabe der Bälle je Satz (Ballpunkte)
  - 4. Button "Ergebnis melden"
    - Wichtig: Bitte bei den Teams grundsätzlich die Reihenfolge im offiziellen Spielplan (siehe offizielle Rundschreiben) einhalten! Es ist nicht die Reihenfolge, wie auf dem Spielberichtsbogen aufgeführt (Team A/Team B), zu verwenden!!!
- Weitere Spielergebnisse eintragen: ...
- Menü → Logout

Hilfe, Kontakt: Kontakt oder Feedback (Menü link oben) oder per Mail: <u>support@it4sport.de</u> oder <u>hvv-web@hessen-volley.de</u>

## 2 Anmeldung an it4sport und Registrierung als Ergebnismelder

Als Ergebnismelder unter http://volleyball.it4sport.de anmelden.

Führen Sie folgende Schritte durch:

- Gehen sie auf http://volleyball.it4sport.de/
- Klicken Sie auf den Reiter "Registrieren"
- Wählen Sie als Verband "Hessischer Volleyballverband e.V."
- Füllen Sie das angezeigte Formular vollständig aus, klicken Sie auf den Button "Registrieren"
- An die angegeben Handynummer wird ihnen eine SMS mit einem Aktivierungscode gesendet.
- Geben Sie den per SMS erhaltenen Code in der Maske ein.
- Prüfen Sie Ihr E-Mail Postfach, dort erhalten sie weitere Informationen
- Sie sind nun als Ergebnismelder registriert.
- Laden sie sich die Volleyball App auf Ihr mobiles Gerät